# 在SPA裝置上運行系統日誌

### 目錄

<u>簡介</u> <u>如何在SPA裝置上運行系統日誌?</u> <u>相關資訊</u>

## <u>簡介</u>

本文是系列文章中的一篇,旨在協助安裝、疑難排解和維護Cisco Small Business產品。

問:如何在SPA裝置上運行系統日誌?A.

第1步:

若要將SPA設定為擷取SIP**訊息,請完成以下步驟:** Linksys合作夥伴可以從Linksys合作夥伴連接下載系統日誌伺服器工具(slogsrv.exe)。

若要到達VAR:

- i.請參閱產品公用程式。
- 二。按一下Linksys語音系統。
- 三。按一下SPA Utilities。
- 四。按一下Syslog Server for SPA Devices。

現在,轉到SP:

請參閱 技術工具

按一下 SPA Utilities

最後,按一下 Syslog Server for SPA Devices。

將此檔案儲存在電腦上,然後運行該檔案。

將出現一個類似於 DOS提示視窗的螢幕。

保持此螢幕開啟狀態並繼續下一步。

#### C:\slogsrv.exe

syslog server(port:514) started on Thu Mar 23 09:00:59 2006

第2步:

訪問SPA2002基於Web的設定頁面。有關說明,請按一下應答連結。

步**驟**3:

按一下「Admin Login」,然後按一下「System」。在Optional Network Configuration下,填寫以 下欄位:

系統日誌伺服器:(運行syslog應用程式的電腦的IP地址) 調試伺服器:(運行syslog應用程式的電腦的IP地址)

調試級別:3

| Optional Network Configur<br>HostName: | Enter the IP address of the<br>computer running the <b>syslog</b><br>application. | amain:              |            |                      |                  |
|----------------------------------------|-----------------------------------------------------------------------------------|---------------------|------------|----------------------|------------------|
| Primary DNS:                           |                                                                                   | Secondary DNS:      |            |                      | Enter the ID     |
| DNS Server Order:                      | Manual                                                                            | DNS Query Mode:     | Parallel 🔽 |                      | address of the   |
| Syslog Server:                         |                                                                                   | Debug Server:       |            | $\overline{\langle}$ | computer running |
| Debug Level:                           | 3 💌                                                                               | Primary NTP Server: |            |                      | the syslog       |
| Secondary NTP Server:                  |                                                                                   |                     |            |                      | application.     |
|                                        | Select 3.                                                                         |                     |            |                      | ,                |

第4步: 然後按一下Line 1或Line 2(取決於您使用的行),然後在Sip Debug Option下選擇Full。

| SIPURA                      | Click Lir           | ne 1 or Line 2.          |                             |
|-----------------------------|---------------------|--------------------------|-----------------------------|
| technology, inc.            |                     | Sipura Phone A           | dapter Configuration        |
| Info Suctom SID Drovicie    | ning Regional Line  | 1 Lips 2 Licer 1 Licer 2 | User Login basic   advanced |
|                             | Shing Regional Line |                          |                             |
|                             |                     |                          |                             |
| Line Enable:                | yes 💌               |                          |                             |
| Office and in Company (CAC) |                     |                          |                             |
| SAS Enable:                 | no 💌                | SAS DLG Refrech Intyl    | 30                          |
| SAS Inbound RTP Sink:       |                     |                          |                             |
|                             |                     |                          |                             |
| NAT Settings                |                     |                          |                             |
| NAT Mapping Enable:         | no 🚩                | NAT Keep Alive Enable:   | no 💌                        |
| NAT Keep Alive Msg:         | \$NOTIFY            | NAT Keep Alive Dest:     | \$PROXY                     |
| Network Settings            |                     |                          |                             |
| SIP TOS/DiffServ Value:     | 0x68                | Network Jitter Level:    | high 💌                      |
| RTP TOS/DiffServ Value:     | 0xb8                |                          |                             |
| SID Sottings                |                     |                          |                             |
| SIP Port:                   | 5060                | SIP 100REL Enable:       | no 💌                        |
| EXT SIP Port:               |                     | Auth Resync-Reboot:      | yes 🗸                       |
| SIP Proxy-Require:          |                     | SIP R                    | no 💙                        |
| SIP Debug Option:           | full                | Select full.             | 0                           |
| Restrict Source IP:         | no 💌                | Refer                    | 4                           |
| Refer Target Bye Delay:     | 0                   | Referee Bye Delay:       | 0                           |
| Refer-To Target Contact:    | yes 🐱               |                          |                             |

### **第5步:** 按一下 Submit All Changes

**第6步:** 現在您應該會看到流量。

- 🗆 🗙 C:\DOCUME~1\techgirl\LOCALS~1\Temp\Temporary Directory 2 for slogsrv.zip\slogsrv.exe 12:00:02 0014BF4D67C7 12:00:02 0014BF4D67C7 12:00:02 0014BF4D67C7 Profile Rule D: Line 1 Preferred Codec:G711u Line 1 Preferred Codec:G711u Jan . Jan Jan 1 1 12:00:02 0014BF4D67C7 1 12:00:02 0014BF4D67C7 1 12:00:02 0014BF4D67C7 1 12:00:02 0014BF4D67C7 Line 2 Line 2 Preferred Codec:G711u Jan Line 2 Preferred Codec:G711u RIP Packet Size:0.030 Jan Jan 1 12:00:02 0014BF4D67C7 RTP Packet Size:0.030 Jan 1 12:00:02 0014BF4D67C7 RTP Packet Size:0.030 Jan 1 12:00:02 0014BF4D67C7 IDBG[0]:8 Jan 1 12:00:02 0014BF4D67C7 IDBG[1]:8 Jan 1 12:00:02 0014BF4D67C7 [0]Reg Addr Change(0) 0:0->a630089:5060 Jan 1 12:00:02 0014BF4D67C7 [0]Reg Addr Change(0) 0:0->a630089:5060 Jan 1 12:00:02 0014BF4D67C7 [0:5060]->10.99.0.137:5060 Jan 1 12:00:02 0014BF4D67C7 [0:5060]->10.99.0.137:5060 Jan 1 12:00:02 0014BF4D67C7 [0:5060]->10.99.0.137:5060 Jan 1 12:00:02 0014BF4D67C7 REGISIER sip:10.99.0.137 SIP/2.0 Via: SIP/2.0/UDP 10.99.0.133:5060;branch=29hG4bK-4d0b36e9 From: <sip:5551111010.99.0.137>;tag=bc6af27df2901af2c0 To: <sip:5551111010.99.0.137> Call-ID: 4d48e7cb=260af5c2010.99.0.133 CSeq: 59448 REGISIER Jan CSeq: 59448 REGISTER Max-Forwards: 70 Contact: <sip:5551111010.99.0.133:5060>;expires=3600 User-Agent: Linksys/PAP2-3.1.9<LSc> Content-Length: 0 Allow: ACK, BYE, CANCEL, INFO, INVITE, NOTIFY, OPTIONS, REFER Supported: x-sipura Jan 1 12:00:02 0014BF4D67C7 Jan 1 12:00:02 0014BF4D67C7 Jan 1 12:00:02 0014BF4D67C7 [0:5060]<<10.99.0.137:5060 Jan 1 12:00:02 0014BF4D67C7 [0:5060]<<10.99.0.137:5060 Jan 1 12:00:02 0014BF4D67C7 SIP/2.0 100 Trying Uia: SIP/2.0/UDP 10.99.0.133:5060;branch=29hG4bK-4d0b36e9 From: <sip:5551111010.99.0.137>;tag=bc6af27df2901af2o0 To: <sip:5551111010.99.0.137> Call-ID: 4d48e7cb-260af5c2010.99.0.133 CSeq: 59448 REGISIER User-Agent: Asteriak PBX User-Agent: Asterisk PBX Allow: INVITE, ACK, CANCEL, OPTIONS, BYE, REFER, NOTIFY Contact: <sip:5551111010.99.0.137> Content-Length: 0 1 12:00:02 0014BF4D67C7 1 12:00:02 0014BF4D67C7 Jan Jan

第7步:

為了擷取錯誤,請使syslog持續執行,並在您知道問題發生之前重新建立您的案例。捕捉完所有 sip消息後,關閉視窗。

第8步:

轉到儲存系統日誌應用程式的位置。應該有一個檔案(記事本),其中包含您剛剛運行 syslog514.log的syslog消息

第9步:

在電腦上儲存系統日誌檔案後,通過dos提示符訪問它,然後使用所需的埠執行命令,語法應如下 所示:

C:\Documents和Settings\>slogsrv -p 515

用法:slogsrv [-p埠] [-o檔名] [-t] [-h]

其中:

-p埠指定偵聽埠,預設值為"514" -o filename指定輸出檔名,預設的syslog.port.log -t開啟本地時間戳並分析系統日誌標頭 -h此幫助 **附註:**使用此選項,可以在一台電腦上運行多個系統日誌以監控多個SPA裝置。

## 相關資訊

• 技術支援與文件 - Cisco Systems